## Figure 1: Signing up for a USA.gov and All Related Subdomains account

Using an External Identity Provider (EIP):

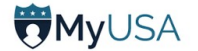

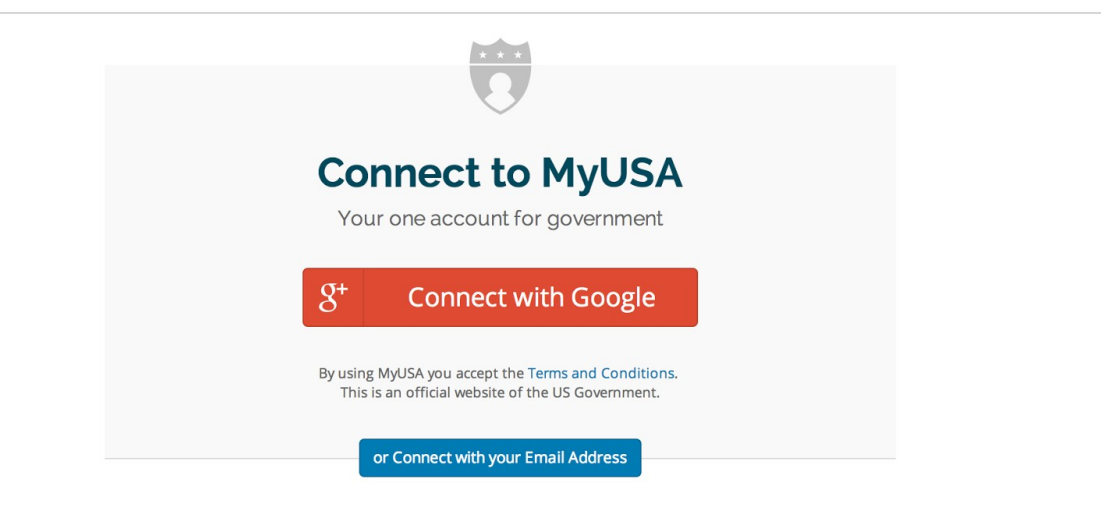

Using your email address:

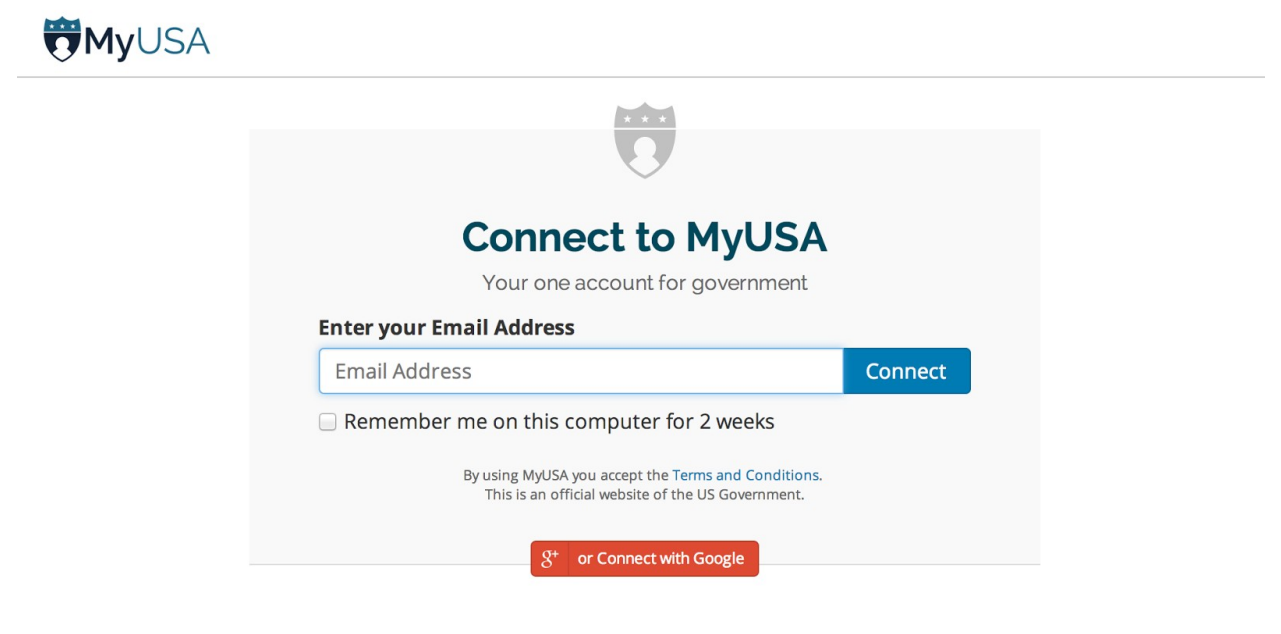

## Figure 2a: Editing your USA.gov profile: providing personal information

# **My**USA

**My Profile** 

My Settings

Delete Account

user@example.com -

Jr. \$

\$

## **Personal Information** Personal Information Filling out your profile can speed up your interaction with applications that use MyUSA. Providing personal information to MyUSA is optional. Additional Information **My Applications Your Name Full Name** Mr. John Hubert Doe Address Address Address Address Line 2 City State Zip City None \$ Zip Phone **Phone number** Phone number Mobile number Mobile number **Date of Birth** Month Day Year \$ Day Month \$ Year Save Information PRIVACY ACT STATEMENT. Authority: This collection is authorized by the E-Government Act of 2002 (P.L. 107-347). Purpose: We are collecting information that will allow users to establish a single account through which they can more easily interact with different parts of the Federal Government. Routine Uses: We will share your information when you provide your consent. In addition, there may be other circumstances where we may share your information. Your information may be used when required in legal or administrative proceedings, given to agencies responsible for enforcing a statute or regulation, provided to Congress for constituent services or to the Office of Personnel Management, the Office of Management and Budget, or the Government Accountability Office for program evaluation purposes, shared with a consultant or contractor in the performance of a federal duty, given to the National Archives and Records Administration for records management purposes, shared with an agency when related to employee hiring or credentialing or issuance of a license or other benefit, or shared with an entity to redress a breach of the information system.

Effects of Not Providing the Information: Providing information is voluntary, but failure to provide information will limit an individual's ability to use MyUSA.

For additional information, please see the MyUSA Privacy Act System of Records Notice.

Policies

MyUSA is an official website of the United States Government

Cancel

## Figure 2b: Editing your USA.gov profile: providing additional information

## MyUSA

#### user@example.com •

#### **Additional Information My Profile** Government services can personalize your experience if you provide additional Personal Information information about yourself. Everything on this page is optional. Additional Information **About You My Applications** Gender Male \$ My Settings **Marital status** Delete Account \$ Single Are you a parent? ŧ No Are you a veteran? \$ Yes Are you a student? Not Specified ŧ Are you retired? Not Specified ÷ Save Information Cancel PRIVACY ACT STATEMENT.

Authority: This collection is authorized by the E-Government Act of 2002 (P.L. 107-347).

Purpose: We are collecting information that will allow users to establish a single account through which they can more easily interact with different parts of the Federal Government.

Routine Uses: We will share your information when you provide your consent. In addition, there may be other circumstances where we may share your information. Your information may be used when required in legal or administrative proceedings, given to agencies responsible for enforcing a statute or regulation, provided to Congress for constituent services or to the Office of Personnel Management, the Office of Management and Budget, or the Government Accountability Office for program evaluation purposes, shared with a consultant or contractor in the performance of a federal duy, given to the National Archives and Records Administration for records management purposes, shared with an agency when related to employee hiring or credentialing or issuance of a license or other benefit, or shared with an entity to redress a breach of the information system.

Effects of Not Providing the Information: Providing information is voluntary, but failure to provide information will limit an individual's ability to use MyUSA.

For additional information, please see the MyUSA Privacy Act System of Records Notice.

MyUSA

Policies

MyUSA is an official website of the United States Government

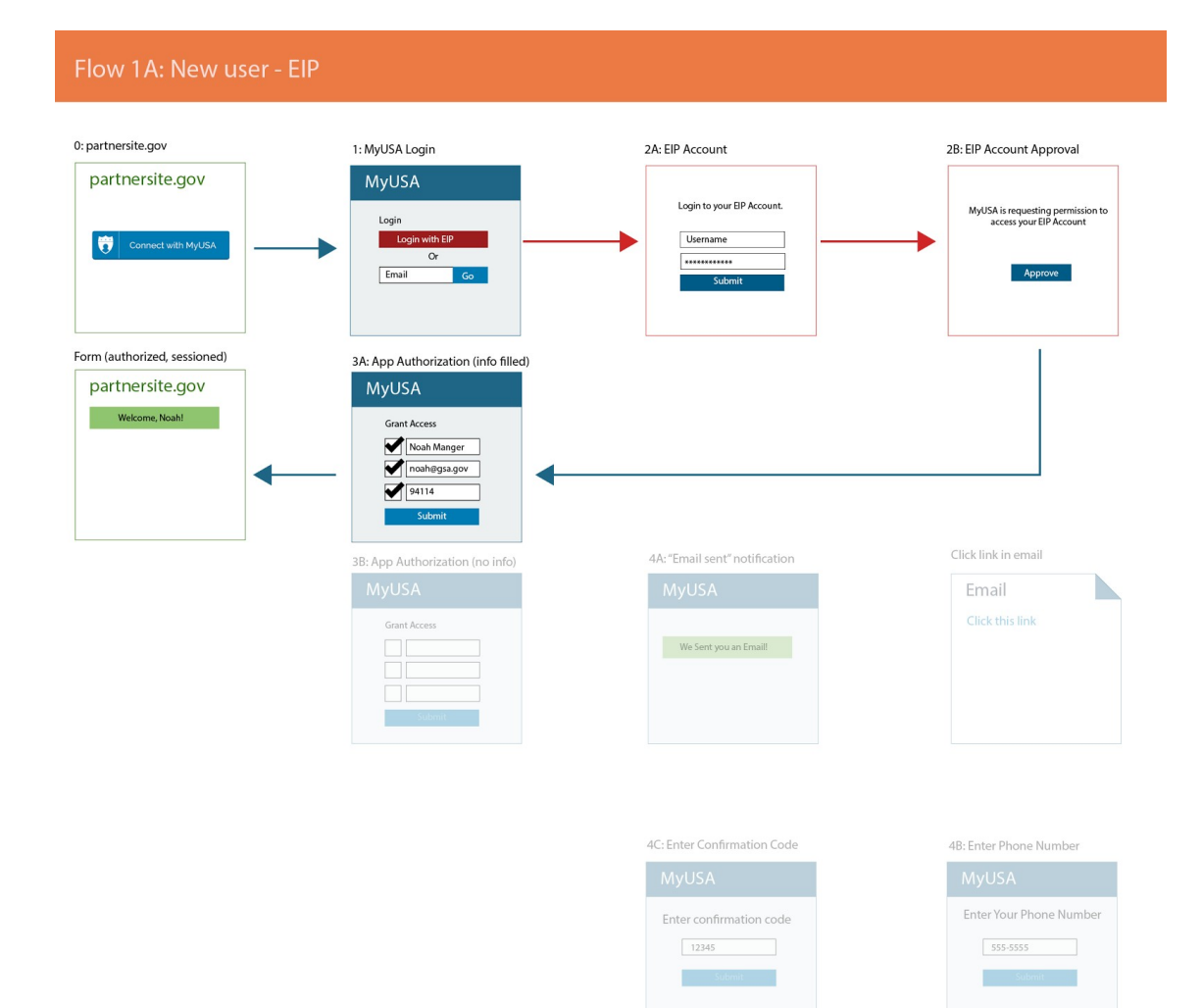

Figure 4: This user flow shows how someone logs in with USA.gov on a government partner site.

The user chooses to sign up for USA.gov with their email address (1). They receive a verification email (4A), and then proceed with registration (4B & 4C).

After signing up, the user approves the app and the information that it is requesting (3A & 3B)

| Flow 1B: New user - e                 | mail                                                         |                                                                                    |                                                                                          |
|---------------------------------------|--------------------------------------------------------------|------------------------------------------------------------------------------------|------------------------------------------------------------------------------------------|
| 0: partnersite.gov<br>partnersite.gov | 1: MyUSA Login<br>MyUSA<br>Login<br>Login<br>Cor<br>Cr<br>Gr | 2A: EIP Account<br>Login to your BP Account.<br>Username<br>submit                 | 28: EIP Account Approval<br>MyUSA is requesting permission to<br>access your EIP Account |
| Form (authorized, sessioned)          | A: App Authorization (info filled)                           | 4A: "Email sent" notification<br>MyUSA<br>We Sent you an Email                     | Click link in email<br>Email<br>Click this link                                          |
|                                       |                                                              | 4C: Enter Confirmation Code<br>MyUSA<br>Enter confirmation code<br>12345<br>Submit | 48: Enter Phone Number<br>MyUSA<br>Enter Your Phone Number<br>555-5555                   |

Figure 5: An originating application provides an option for individuals to log in with USA.gov

| USA.gov Home Site Index Chat Contact Us 1-800-FED-INFO                                            | Log In with MyUSA                                                                                                    |
|---------------------------------------------------------------------------------------------------|----------------------------------------------------------------------------------------------------|
| Does the government owe you money?<br>Search once and find out!                                   | Individuals can log in with<br>their MyUSA account to simplify<br>their use of this application<br>Heip                                                                                                    |
| Search Tip: Try searching with your maiden name, previous married name(s), and any legal aliases. | What is unclaimed money?      If the government owes you money and     vou do not collect it, then it's unclaimed                                                                                                    |
| Enter your last name or the name of your business:                                                | This can also happen with banks, credit<br>unions, pensions, and other sources.<br>Beware of unclaimed money scams.<br>There are people who pretend to be the<br>government and offer to send you<br>unclaimed money for a fee. Government<br>agencies will not call you about<br>unclaimed money or assets. <u>Learn how</u><br>to spot these types of scams. |
|                                                                                                   | <ul> <li>How do I use this tool?</li> <li>Are there other ways to search?</li> <li>I am getting an error message.</li> <li>Is my information safe?</li> </ul>                                                                                                    |

Figure 6: USA.gov asks for explicit approval from the individual to share their profile information with the originating application.

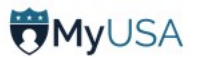

## Unclaimed Money is requesting permission to:

Your MyUSA data is yours to grant or deny access at will.

#### Identify you by your email address

Providing your email address will let the application contact you directly

Email Address

✓ user@example.com

#### Address you by name

Your name is used to greet you or identify you for government services

First Name

Enter your first name

Last Name

Enter your last name

### Add and remove tasks from your MyUSA account

Tasks let you track your progress working with government services

Allow the application to add task lists and manage its tasks

#### You are authorizing MyUSA to share the selected information with Unclaimed Money

Allow Access

No Thanks

Additional information you provide here will be saved to your MyUSA profile. You may change your permissions to Unclaimed Money or update your MyUSA profile at any time by clicking on your email address.

PRIVACY ACT STATEMENT.

Authority: This collection is authorized by the E-Government Act of 2002 (P.L. 107-347).

Purpose: We are collecting information that will allow users to establish a single account through which they can more easily interact with different parts of the Federal Government.

Routine Uses: We will share your information when you provide your consent. In addition, there may be other circumstances where we may share your information. Your information may be used when required in legal or administrative proceedings, given to agencies responsible for enforcing a statute or regulation, provided to Congress for constituent services or to the Office of Personnel Management, the Office of Management and Budget, or the Government Accountability Office for program evaluation purposes, shared with a consultant or contractor in the performance of a federal duty, given to the National Archives and Records Administration for records management purposes, shared with an agency when related to employee hiring or credentialing or issuance of a license or other benefit, or shared with an entity to redress a breach of the information system.

Effects of Not Providing the Information: Providing information is voluntary, but failure to provide information will limit an individual's ability to use MyUSA.

For additional information, please see the MyUSA Privacy Act System of Records Notice.

MyUSA Policies

MyUSA is an official website of the United States Government

Figure 7: List of authorized applications, their permission, and ability to revoke access to your USA.gov account

| MyUSA                  |                                                                                                    | user@example.com •                |
|------------------------|----------------------------------------------------------------------------------------------------|-----------------------------------|
| My Profile             | My Applications                                                                                        |                                   |
| Personal Information   | <b>Developer</b> applications                                                                          | New Application                   |
| Additional Information | Name Status                                                                                            | Actions                           |
| My Applications        |                                                                                                    | You do not have any applications. |
| My Settings            | Authorized Applications                                                                                |                                   |
| Delete Account         | Unclaimed Money<br>Granted: 10/23/2014                                                                 | Revoke Access                     |
|                        | Permissions  Identify you by your email address Address you by name Add and remove tasks from your MyU | ISA account                       |

Figure 8: An originating application (Unclaimed Money) offers individuals the opportunity to save a task to their USA.gov account.

# Start the claim process

Save to MyUSA Tasks

×

- 1. <u>Visit FDIC</u> to find your claim.
- 2. Enter your name to search for your funds. Write down or print your claim number and reference number. Your reference number should be **D261361.**
- 3. Return to the FDIC Unclaimed Funds website.
- Follow the instructions at the bottom of the page called How to claim your funds.
- 5. If you have further inquiries, you may contact <u>FDIC via E-Mail inquiries</u> for the status of a claim.

Figure 9: Viewing your stored information (in this case, tasks) at USA.gov

| MYUSA                                                                             | MyUSA Dashboard   Account Settings |
|-----------------------------------------------------------------------------------|------------------------------------|
| Claim your money from FDIC, reference number: C7923847<br>14 items completed.     |                                    |
| Visit FDIC to find your claim.                                                    | 🗙 Remove 🛛 🗸 Mark complete         |
| Write down or print your claim number and reference number.                       | 🗶 Remove 🗸 Mark complete           |
| Follow the submission instructions at the FDIC Unclaimed Funds website.           | 🗶 Remove 🛹 Mark complete           |
| You will be notified by an FDIC representative within 30 days of receipt of form. | 🗙 Remove 🛛 🛩 Mark complete         |
| ack to Dashboard                                                                  |                                    |
|                                                                                   |                                    |
|                                                                                   |                                    |
|                                                                                   |                                    |
|                                                                                   |                                    |
|                                                                                   |                                    |

# Figure 10: Managing your tasks at USA.gov

MyUSA Dashboard | Account Settings | Sign out

| Visit FDIC to find your claim.                                              |                            | Item completed at: le                   | ess than a minute ag              |
|-----------------------------------------------------------------------------|----------------------------|-----------------------------------------|-----------------------------------|
| Write down or print your claim number and reference number.                 |                            | Item completed at: le                   | ess than a minute ag              |
| Follow the submission instructions at the FDIC Unclaimed Funds websi        | ite.                       | x Remove                                | <ul> <li>Mark complete</li> </ul> |
| You will be notified by an FDIC representative within 30 days of receipt of | of form.                   | x Remove                                | <ul> <li>Mark complete</li> </ul> |
| sk to Dashboard                                                             | ✓ Mark all items for Claim | your money from FDIC, reference number. | : C7923847 complete               |
| ck to Dashboard                                                             | ✓ Mark all items for Claim | your money from FDIC, reference number: | : C7923847 complete               |
| ck to Dashboard                                                             | ✓ Mark all items for Claim | your money from FDIC, reference number. | : C7923847 complete               |
| ck to Dashboard                                                             | ✓ Mark all items for Claim | your money from FDIC, reference number: | : C7923847 complete               |